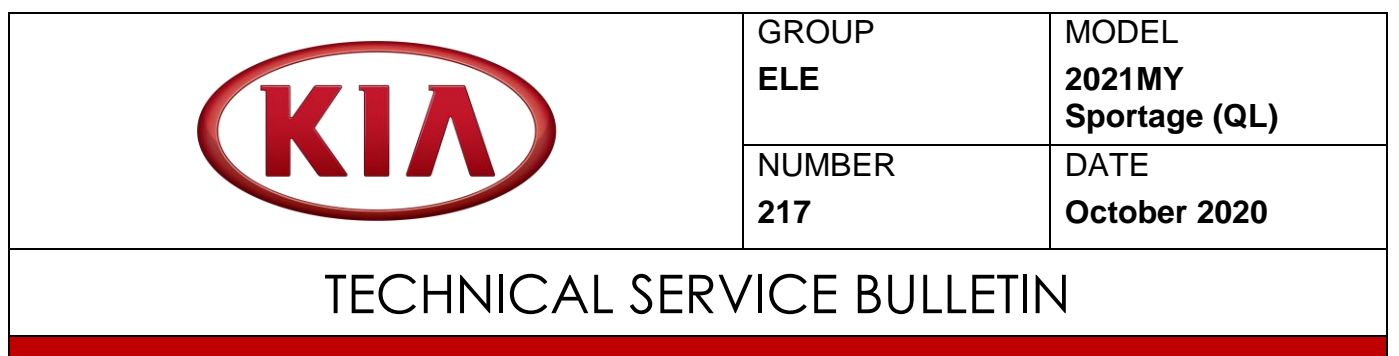

## SERVICE ACTION: AVN SOFTWARE UPDATE (SA444)

This bulletin provides information to update the AVN software on some 2021MY Sportage (QL) vehicles produced from May 17, 2020 through May 22, 2020 which may display a 'Battery Discharge Warning' message on the head unit during engine startup. Before conducting the procedure, verify the vehicle is included in the list of affected VINs.

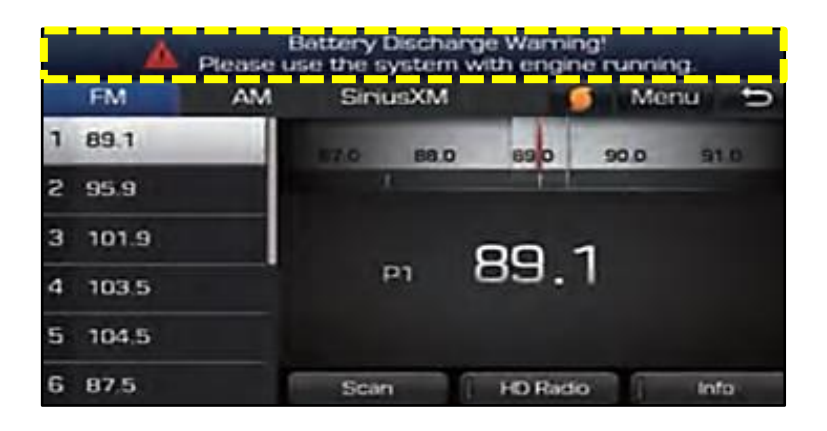

# **\*** NOTICE

A Service Action is a repair program without customer notification that is performed during the warranty period. Any dealer requesting to perform this repair outside the warranty period will require DPSM approval.

Repair status for a VIN is provided on WebDCS (Service  $\rightarrow$  Warranty Coverage  $\rightarrow$  Warranty Coverage Inquiry  $\rightarrow$  Campaign Information). Not completed Recall / Service Action reports are available on WebDCS (Consumer Affairs  $\rightarrow$  Not Completed Recall  $\rightarrow$  Recall VIN  $\rightarrow$  Select Report), which includes a list of affected vehicles.

This issue number is <u>SA444</u>.

Printed TSB copy is for reference only; information may be updated at any time. Always refer to KGIS for the latest information.

| Circulate To:   | 🛛 General Manager | I Service Manager   | I Parts Manager |  |
|-----------------|-------------------|---------------------|-----------------|--|
| Service Advisor | s 🛛 Technicians   | 🗵 Body Shop Manager | I Fleet Repair  |  |

SUBJECT:

# SERVICE ACTION: AVN SOFTWARE UPDATE (SA444)

### Software Update Procedure:

# \* NOTICE

Ensure that the vehicle's battery is fully charged. DO NOT turn the engine 'OFF' during the software update process. The system will recover automatically.

- 1a. Start the engine 'ON'.
- 1b. Save customer's radio presets.
- 2. Insert the USB Drive (A) into the vehicle USB slot located under the head unit.

3. Select 'Setup' on the head unit screen.

4. Slide the screen to next page.

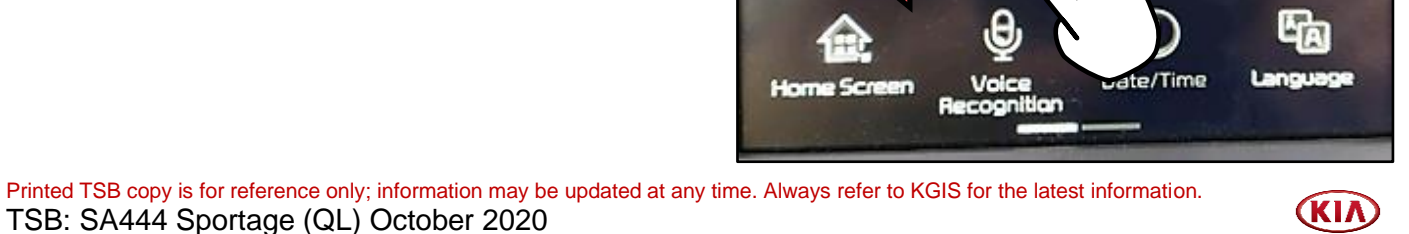

🕲 Setup

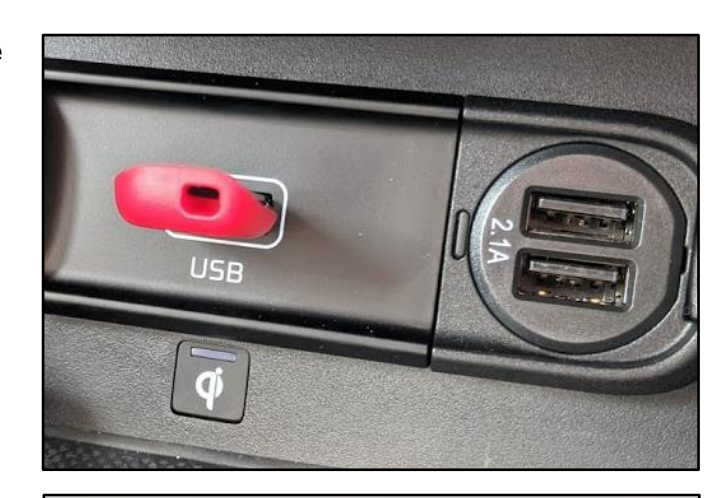

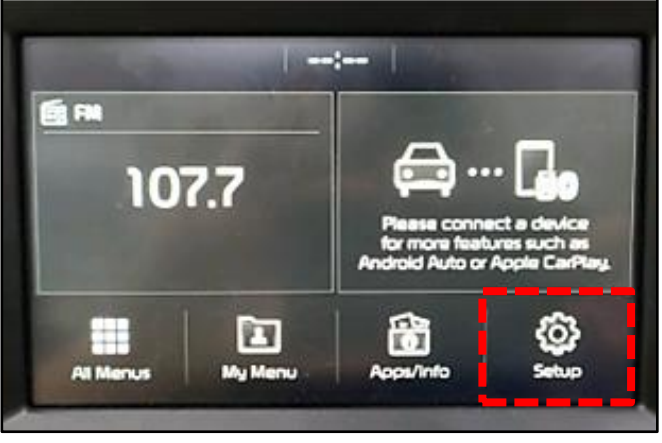

-----

Go Bluetooth Disolay Off

### SERVICE ACTION: AVN SOFTWARE UPDATE (SA444)

5. Select 'System Info'.

SUBJECT:

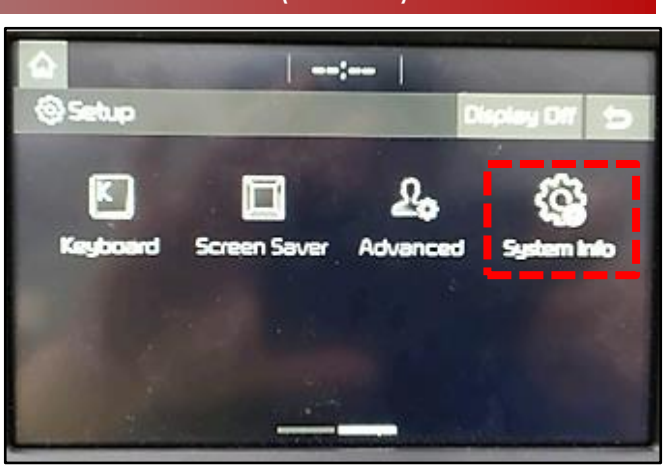

6. <u>Confirm the old software version is</u> <u>currently installed</u>, then select **'Update'**.

|     | MICOM VER.                  |
|-----|-----------------------------|
| Old | QL21.USA.292.200306.MICOM.D |
| New | QL21.USA.292.200907.MICOM.D |

7. Wait approximately 10 - 12 minutes for S/W Update to complete.

<u>Note</u>: The system will be reboot automatically and will cycle through different message screens and restore data.

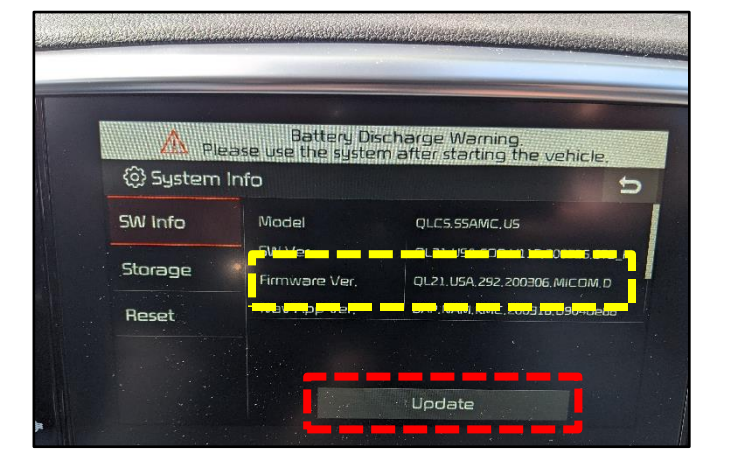

| ⟨ĵ}System l | Update                                 |  |
|-------------|----------------------------------------|--|
|             | (***)                                  |  |
|             | Preparing System Update                |  |
| Che         | ecking Update Information Please wait. |  |
|             |                                        |  |
|             |                                        |  |

The system will restart once completed.

<u>Note</u>: If the update fails, repeat the procedure from step 2.

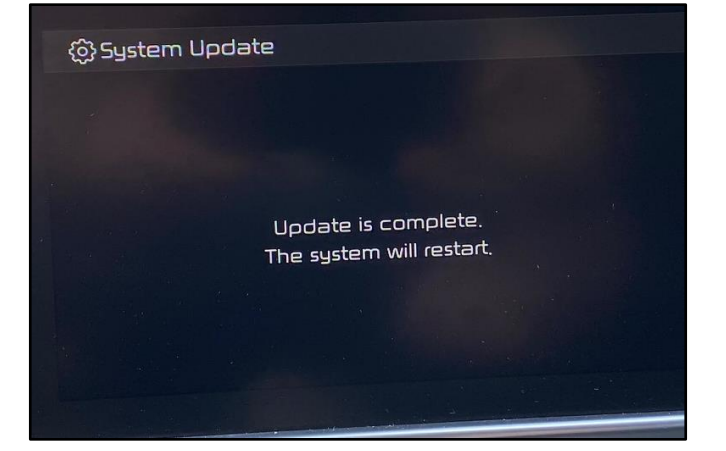

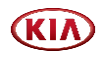

SUBJECT:

### SERVICE ACTION: AVN SOFTWARE UPDATE (SA444)

Repeat steps 3 – 6 to confirm that SW Ver. QL21.USA.292.200907.MICOM.D was installed.

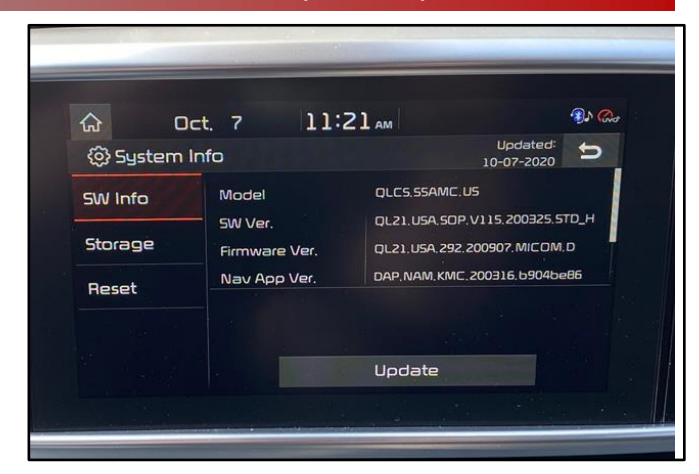

- 9. Remove the USB drive.
- 10. Restore customer's radio presets (if necessary).

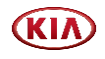

### SERVICE ACTION: AVN SOFTWARE UPDATE (SA444)

#### AFFECTED VEHICLE RANGE:

| Model         | Production Date Range        |
|---------------|------------------------------|
| Sportage (QL) | May 17, 2020 to May 22, 2020 |

#### **REQUIRED TOOL:**

| Tool Name | Figure                                  | Comments                                                                                                    |
|-----------|-----------------------------------------|----------------------------------------------------------------------------------------------------|
| USB Drive | QLPE 21MY AVN<br>Discharge alert update | This USB was auto-shipped<br>to dealers.<br>Additional USB upgrade sticks<br>can be ordered through<br>Snap-on Business Solutions<br>at (888) 542-1011. |

### WARRANTY INFORMATION:

#### N Code: N99 C Code: C99

| Claim<br>Type | Causal P/N        | Qty. | Repair<br>Description          | Labor Op<br>Code | Op<br>Time | Replacement<br>P/N | Qty. |
|---------------|-------------------|------|--------------------------------|------------------|------------|--------------------|------|
| V             | 96160<br>D9970FHV | 0    | (SA444)<br>AVN Software Update | 200105R0         | 0.3<br>M/H | N/A                | 0    |

# **\*** NOTICE

VIN inquiry data for this repair is provided for tracking purposes only. Kia retailers should reference <u>SA444</u> when accessing the WebDCS system.

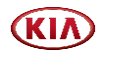